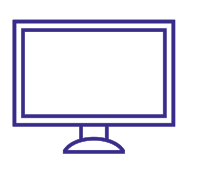

COLIX 844 SELF-INSTALL GUIDE

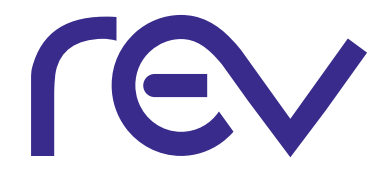

# pairing instructions

Connect wireless set-top box to power and wait until a prompt appears asking you to connect.

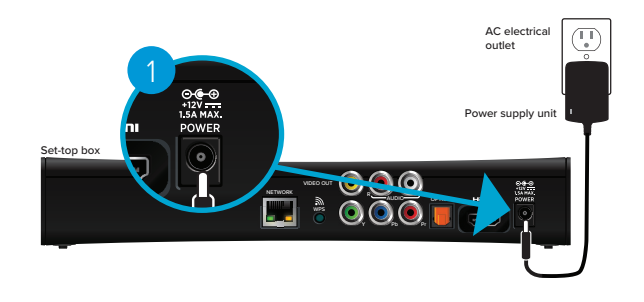

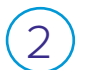

Press OK on the wireless set-top box.

3 Go to the RG, press and release the WPS button 3 times to activate the WPS Process.

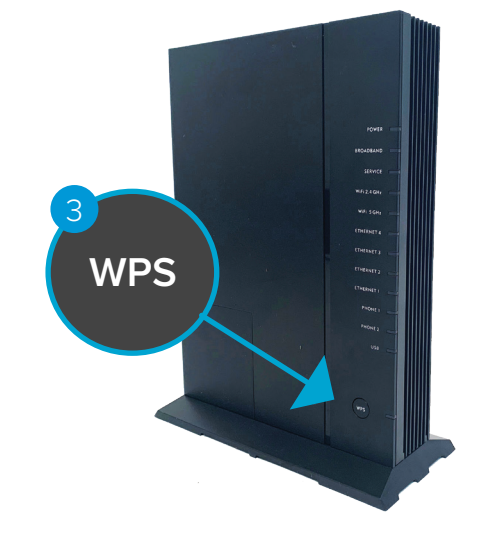

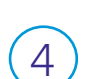

The light next to WPS will blink ORANGE.

A gear icon will appear indicating the connection sequence is in progress.

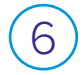

5

When three horizontal dots appear, the connection has been successful.

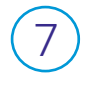

On the front pane of the wireless set-top box, two or more LEDs on the signal strength indicator will light-up GREEN.

# wireless set-top box

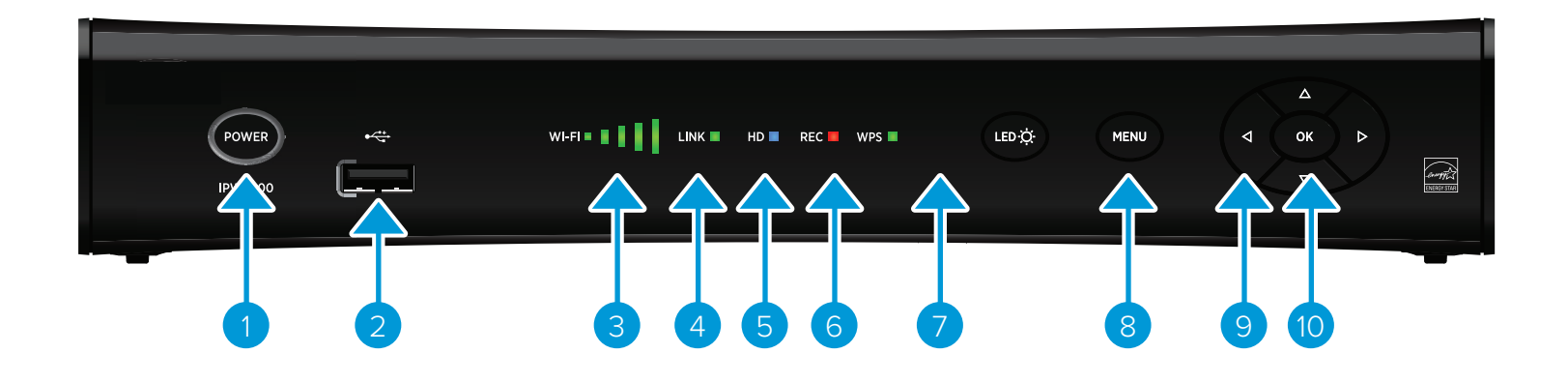

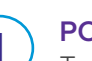

## POWER

Turns the set-top box on or places it in standby. To restart, press and hold the POWER button for 10 seconds. The LED lights green when on.

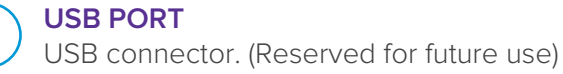

# 3

**SIGNAL STRENGTH INDICATOR** Identifies the strength of the wireless connection.

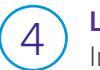

**LINK** Indicates network link status. The light is green.

## HD

Indicates the set-top box is set to an HD resolution. The light is blue.

# 6

### RECORD

Indicates that a recording is in progress. The light is red.

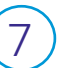

### **IR SENSOR**

Receives the infrared signal from the remote control. The sensor is behind the front panel.

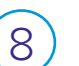

MENU

Accesses the on-screen menu.

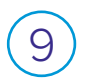

**ARROW KEYS** Access on-screen services & navigate menus.

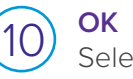

Selects the current item.

## CONTACT US FOR ASSISTANCE WITH SET-UP & TROUBLESHOOTING

### TOLL FREE (866) 881-4REV